# Zertifikatsverlängerung für SD-WAN-Controller über manuelle Methode aktivieren

# Inhalt

| inleitung                                |  |
|------------------------------------------|--|
| erfügbare Methoden                       |  |
| nforderungen                             |  |
| erlängerungsprozess                      |  |
| Cisco (empfohlen)                        |  |
| Manuell (PnP)                            |  |
| läufige Probleme                         |  |
| Zeit stimmt nicht überein                |  |
| Verbindung kann nicht hergestellt werden |  |

# Einleitung

In diesem Dokument werden die Schritte zur Verlängerung des SD-WAN-Zertifikats auf den Controllern mithilfe der Cisco- oder manuellen Methode beschrieben.

# Verfügbare Methoden

Für die Controller-Zertifikatsautorisierung stehen vier verschiedene Optionen zur Verfügung.

- Cisco (empfohlen) Halbautomatisierter Prozess, der das Cisco Plug and Play (PnP)-Portal verwendet, um die vom vManage generierte CSR zu signieren und automatisch herunterzuladen und zu installieren.
- Manuell Manuelle Zertifikatssignatur über Cisco PnP.
- Symantec Manuelle Drittanbieter-Zertifikatssignatur über Symantec/Digicert.
- Enterprise Root Certificate Manuelles Zertifikatszeichen durch eine private Root Certificate Authority (CA).

In diesem Dokument werden nur die Schritte für die Cisco-Methoden (empfohlen) und Manual (Manuell) beschrieben.

Achtung: Die in diesem Dokument behandelten Zertifikate haben nichts mit dem Webzertifikat für vManage zu tun.

# Anforderungen

- Einen PC/Laptop.
- Ein Netadmin-Konto für die vManage-GUI und für jeden Controller (vManage, vSmart und vBond).
- Zugriff auf den CA-Server.
- Für Cisco (empfohlen) oder Manual: ein gültiges Konto/Kennwort für das PnP-Portal.
- Für Cisco (empfohlen) muss vManage über einen Internetzugang verfügen.
- Alle Controller benötigen einen gültigen NTP-Server, und/oder alle Controller müssen das richtige Datum und die richtige Uhrzeit aufweisen.
- Kommunikation zwischen vBond und vSmart mit vManage.

Hinweis: Die Zertifikatsinstallation in vManage hat keine Auswirkungen auf Ihre Kontrolloder Datenebene. Für das Zertifikat im vSmart können die Steuerverbindungen betroffen sein. Die Kontrollebene funktioniert dank OMP graceful timer weiter. Um eine Zertifikatänderung durchzuführen, müssen Sie ein Wartungsfenster für die Aktivität planen.

### Verlängerungsprozess

Hierbei handelt es sich um ein Verfahren auf hoher Ebene:

- 1. Identifizieren Sie die in der grafischen Benutzeroberfläche von vManage verwendete Option zur Autorisierung von Controller-Zertifikaten.
- 2. Erstellen einer neuen CSR-Anfrage über die Benutzeroberfläche von vManage
- 3. Erstellen Sie ein neues Zertifikat.
- 4. Laden Sie das Zertifikat herunter.
- 5. Installieren Sie das Zertifikat.

#### Cisco (empfohlen)

- 1. Navigieren Sie zu vManage > Administration > Settings > Certificate Authority Server.
  - Vergewissern Sie sich, dass die richtige Option ausgewählt ist.
  - Wählen Sie die Dauer des Zertifikats aus.

#### Administration Settings

| Controller Certificate Authorization         | Manual                                     |                           |  |
|----------------------------------------------|--------------------------------------------|---------------------------|--|
| Certificate Signing by: O Cisco (Recommended | d) 🔿 Symantec 🔿 Manual 🔾 En                | terprise Root Certificate |  |
| Sync Root Certificate (Please sync root cert | to all connected devices before saving Cis | sco PKI mechanism)        |  |
| Validity Period                              |                                            |                           |  |
| 1 Year 🗢                                     |                                            |                           |  |
| Certificate Retrieve Interval                |                                            |                           |  |
| 60 min                                       |                                            |                           |  |
| Save Cancel                                  |                                            |                           |  |

2. Blättern Sie nach unten zu Smart Account-Anmeldeinformationen, und stellen Sie ein gültiges Benutzer-/Kennwort vor. Die Anmeldedaten müssen Zugriff auf den Smart Account haben, in dem das SD-WAN-Overlay konfiguriert ist, wie im Bild gezeigt.

| Administration Settings   | 5 |
|---------------------------|---|
| Smart Account Credentials |   |
| Username                  |   |
| egarcial@cisco.com        |   |
| Password                  |   |
| Save                      |   |
| Cancer                    |   |

3. Navigieren Sie zu vManage > Configuration > Certificates > Controllers.

• Wählen Sie die Auslassungszeichen (..) auf dem Controller (vBond, vSmart oder vManage).

|                               |                                                    |                                    | WAN Edge List                       | Controllers TLS             | S Proxy          | Ins                                                            | stall Certificate                                 |
|-------------------------------|----------------------------------------------------|------------------------------------|-------------------------------------|-----------------------------|------------------|----------------------------------------------------------------|---------------------------------------------------|
| Send                          | l to vBond                                         |                                    |                                     |                             |                  |                                                                |                                                   |
| Q                             | Search                                             |                                    |                                     |                             |                  |                                                                | $\nabla$                                          |
|                               |                                                    |                                    |                                     |                             |                  | Total Rows:                                                    | 3 C + 63                                          |
|                               |                                                    |                                    |                                     |                             |                  |                                                                |                                                   |
| ٠                             | Operation Status                                   | Controller Type                    | Hostname                            | System IP                   | Site ID          | Certificate Serial                                             | Expiratic                                         |
| <ul><li>⊕</li></ul>           | Operation Status<br>CSR Generated                  | Controller Type                    | Hostname                            | System IP                   | Site ID          | Certificate Serial<br>No certificate installed                 | Expiratic                                         |
| <ul><li>⊕</li><li>⊕</li></ul> | Operation Status<br>CSR Generated<br>vBond Updated | Controller Type<br>vBond<br>vSmart | Hostname<br><br>vSmart_206_egarcial | System IP<br><br>10.10.10.3 | Site ID<br><br>1 | Certificate Serial No certificate installed 150FB2DD940112BEA5 | Expiratic<br>•···<br>View CSR<br>View Certificate |

• Wählen Sie CSR erstellen aus.

4. Fünf bis zwanzig Minuten sind erforderlich, damit der Prozess abgeschlossen werden kann.

Überprüfen Sie, ob die Installation in GUI vManage > Configuration > Certificates > Controllers korrekt war.

|      |                 |                     |               |                            |       | Inst             | tall Certi | ficate   |
|------|-----------------|---------------------|---------------|----------------------------|-------|------------------|------------|----------|
|      |                 |                     | WAN Edge List | Controllers TLS Proxy      |       |                  |            |          |
| Send | l to vBond      |                     |               |                            |       |                  |            |          |
| Q    | Search          |                     |               |                            |       |                  |            | $\nabla$ |
|      |                 |                     |               |                            |       | Total Rows: 3    | 3 8        | ± 🔅      |
| Ð    | Controller Type | Hostname            | System IP     | Expiration Date            | uuid  | Operation Status | Site ID    |          |
| •    | vBond           | vBond_206_egarcial  | 10.10.10.2    | 25 Dec 2024 2:00:42 PM CST | 96f5b | Installed        | 1          | •••      |
| Ð    | vSmart          | vSmart_206_egarcial | 10.10.10.3    | 20 Dec 2024 3:18:21 PM CST | f0269 | vBond Updated    | 1          | •••      |
| Ð    | vManage         | vmanage_206_egar    | 10.10.10.1    | 20 Dec 2024 3:01:02 PM CST | 1f585 | vBond Updated    | 1          | •••      |

#### Manuell (PnP)

1. Navigieren Sie zu vManage > Administration > Settings > Certificate Authority Server

- Vergewissern Sie sich, dass die richtige Option ausgewählt ist.
- 2. Navigieren Sie zu vManage > Configuration > Certificates > Controllers.
  - Wählen Sie die Auslassungszeichen (...) auf dem Controller aus (vBond, vSmart oder vManage).
  - Wählen Sie CSR erstellen aus.
  - Kopieren und speichern Sie den gesamten Text in einer temporären Datei.

3. Greifen Sie auf das PnP-Portal zu, wählen Sie Ihr SD-WAN-Overlay aus, und navigieren Sie zu den Zertifikaten, wie im Bild gezeigt.

| - |                       | Cisco Software Centra                                                                                |                 | cisco     |              |             |           | Q               | EG              |
|---|-----------------------|----------------------------------------------------------------------------------------------------|-----------------|-----------|--------------|-------------|-----------|-----------------|-----------------|
|   | Cisco<br>Plu<br>Devic | Software Central > Plug and Play Connect<br>Ig and Play Connect<br>res Controller Profiles Network C | artificates     | Event Log | Transactions | Account and | Virtual A | WAN<br>dback Su | t<br>pport Help |
|   | -                     | + Add Profile                                                                                        | Delete Selected | t 🗈 Show  | Log   C      |             |           |                 |                 |
|   |                       | Profile Name                                                                                         | Controller Type | Default   | Description  |             | Used By   | Down            | load            |
|   |                       | ×                                                                                                    | Any             |           |              |             |           |                 |                 |
|   |                       | VBOND-LAB-MX                                                                                         | VBOND           | ~         | VBOND-LAB-MX |             | 32        | Provision       | ning File       |
|   |                       |                                                                                                    |                 |           |              |             |           | Show            | ing 1 Record    |

4. Klicken Sie im Abschnitt Zertifikate auf Neues Zertifikat generieren, und geben Sie alle Informationen ein.

• Geben Sie auf Zertifikatsignierungsanforderung die in Schritt 2 generierte CSR ein.

| Cisco Software Central > Plug and Play                           | 🗈 CISCO SDWAN 🕢 🗸                                                                            |                                                                                                    |
|------------------------------------------------------------------|----------------------------------------------------------------------------------------------|----------------------------------------------------------------------------------------------------|
| Plug and Play Conne                                              | Feedback Support Help                                                                        |                                                                                                    |
| Devices Controller Profiles Netwo                                | rk   Certificates   Manage External Virtual Account   Event Log   Trans                      | actions                                                                                                    |
| Generate Certificate                                             |                                                                                              |                                                                                                    |
| STEP 1<br>Identify Certificate                                   | STEP 2 STEP 3<br>Review & Submit Results                                                     |                                                                                                    |
| Identify Certificate<br>Enter Certificate details and click Next | to proceed to the next step                                                                  |                                                                                                    |
| * Certificate Name                                               | VBOND-2022-DEC                                                                               |                                                                                                    |
| Certificate Signing Request                                      | ggEKAolBAQCk7hlAfeJB+u4PfLeru5adulhrŐNeLWoNmPłQ47PEj<br>XXXXXXXXXXXXXXXXXXXXXXXXXXXXXXXXXXXX | pSyJ8Aw466z+5<br>XXXXXXXXXXXX<br>/6UW+hQbuJkkr<br>XXXXXXXXXXX<br>Isk682nDLJngexa<br>XXXXXXXXXXXXXX<br>V0cVmOSh1V5+7jt/<br>XXXXXXXXXXXXXX<br>G |
| <ul> <li>Validity Period</li> </ul>                              | Two Years                                                                                    |                                                                                                    |
| Туре                                                             | SD-WAN                                                                                       |                                                                                                    |
| Description                                                      | Max characters not to exceed 255                                                             |                                                                                                    |

#### 5. Klicken Sie auf Senden und Fertig.

| Plug and Play Con                 | Feedback Support Help            |                              |                     |             |                  |
|-----------------------------------|----------------------------------|------------------------------|---------------------|-------------|------------------|
| Devices   Controller Profiles   N | etwork Certificates Manage       | External Virtual Account   E | vent Log   Transact | tions       |                  |
| Generate Certificate              |                                  |                              |                     |             |                  |
| STEP <b>1</b> 🗸                   | STEP <b>2</b><br>Review & Submit | STEP 3<br>Results            |                     |             |                  |
| Review & Submit                   |                                  |                              |                     |             |                  |
| Certificate Name                  | Туре                             |                              |                     | Description |                  |
| VBOND-2022-DEC                    | SD-W                             | AN                           |                     |             |                  |
|                                   |                                  |                              |                     |             | Showing 1 Record |
| Cancel Back                       |                                  |                              |                     |             | Submit           |

| Devices Controller Profiles Network Certificates Manage External Virtual Account Event Log Transactions                                              |                                     |         |  |  |  |  |
|----------------------------------------------------------------------------------------------------|-------------------------------------|---------|--|--|--|--|
| Generate Certificate                                                                                                    |                                     |         |  |  |  |  |
| STEP 1 🗸                                                                                                    | STEP <b>2</b> ~                     | STEP 3  |  |  |  |  |
| Identify Certificate                                                                                                    | Review & Submit                     | Results |  |  |  |  |
| Attempted to generate 1                                                                                                    | Attempted to generate 1 Certificate |         |  |  |  |  |
| Successfully requested for 1 Certificate !<br>It may take a few minutes to process your request. Please check the request status on Certiicates tab. |                                     |         |  |  |  |  |
|                                                                                                    |                                     |         |  |  |  |  |

- 6. Nach wenigen Minuten ist das Zertifikat zum Download bereit.
  - Zertifikatsdatei herunterladen
  - Zugriff auf die vManage-Benutzeroberfläche
  - Wählen Sie Installationszertifikat unter vManage > Certificate > Controllers aus.
  - Wählen Sie das Zertifikat im Popup-Fenster aus.

Hinweis Wenn Sie das Zertifikat nicht sehen oder auswählen können, stellen Sie sicher, dass Sie die Option Alle Dateien unter Format auswählen. Wenn das Formatfeld nicht angezeigt wird, verwenden Sie einen anderen Webbrowser.

| Name               | Size                    | Kind           | Date Ad   | ded   |
|--------------------|-------------------------|----------------|-----------|-------|
| VBOND-2022-DEC.cer |                         | 2 KB certifica | te Today, | 14:15 |
|                    |                         |                |           |       |
|                    |                         |                |           |       |
|                    |                         |                |           |       |
|                    | c                       |                |           |       |
| F                  | All F<br>format: √ *,pe | iles<br>m      |           |       |

# Install Certificate

Certificate Text

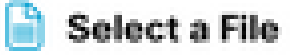

MIIFpzCCA4+gAwlBAgIUTbYIXWBzQ75WyFvDABMcURHTblowDQY JKoZIhvcNAQELBQAwOjEOMAwGA1UECgwFQ2IzY28xEDAOBgNVB AsMB0FsYmlyZW8xFjAUBgNVBAMMDVZpcHRIbGEgU3ViQ0EwHhc NMjIxMjI2MjAwMDQyWhcNMjQxMjI1MjAwMDQyWjCBrTELMAkGA1 UEBhMCVVMxEzARBgNVBAgMCkNhbGImb3JuaWExETAPBgNVBAc MCFNhbiBKb3NIMRwwGgYDVQQKDBNDaXNjbyBTeXN0ZW1zLCBJb mMuMRUwEwYDVQQLDAxTRC1XQU4tNzMxNzMxQTA/BgNVBAMM OHZib25kLTk2ZjViNjViLTQ1MzctNDA5ZC05YTk2LWJiNDZmYjdiYzA yYy0zLnZpcHRIbGEuY29tMIIBIjANBgkqhkiG9w0BAQEFAAOCAQ8A MIIBCgKCAQEApO4SAH3iQfruD3y3q7uWnbilaxjXi1qDZj30OOzxKUs ifAMOOus /uaEkIOxrjuMTrNiv9le0qwLZom4DUhrRxMQzNfh2kuwOVen3RUPshv KF5yX0G3/8TqxxWdlvKuq4LtYvX

/XN3ljoEBOI+LOkzVqqoSFg2vG7VZJHn6PuDOIFvoUG7iZJK01B40y0

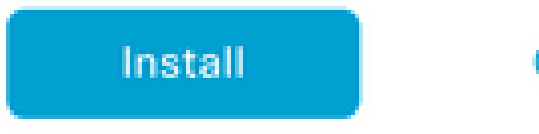

Cancel

7. Das Zertifikat ist jetzt installiert.

| Install Certificate         |                        |             |                    | Initiated By: eg | arcial From: 10 | .82.237 | 7.172 |
|-----------------------------|------------------------|-------------|--------------------|------------------|-----------------|---------|-------|
| Total Task: 1   Success : 1 |                        |             |                    |                  |                 |         |       |
|                             |                        |             |                    |                  |                 |         |       |
| Q Search                    |                        |             |                    |                  |                 |         | 7     |
|                             |                        |             |                    |                  | Total Rows: 1   | C       | ŝ     |
| Status                      | Message                | Device Type | Device ID          | System IP        | vManage IP      |         |       |
| 😌 🥑 Success                 | Successfully synced vE | vBond       | 96f5b65b-4537-409d |                  | 10.10.10.1      |         |       |

# Häufige Probleme

#### Zeit stimmt nicht überein

Für die in der Cisco Cloud gehosteten Controller ist ein NTP-Server konfiguriert.

Wenn das NTP aufgrund einer Konfigurationsänderung nicht vorhanden ist, können die Controller unterschiedliche Zeiten haben, was die Zertifikatinstallation oder die CSR-Generierung beeinträchtigen kann.

Stellen Sie sicher, dass die Controller über dieselbe Zeit verfügen.

#### Verbindung kann nicht hergestellt werden

Die SD-WAN-Controller müssen über die unter VPN0 konfigurierte Schnittstelle erreichbar sein.

Stellen Sie sicher, dass Layer-3- und Layer-4-Kommunikation besteht.

Wir können die Protokolle des Controllers über die Konsole überprüfen, um weitere Details über das Problem zu erhalten.

#### Informationen zu dieser Übersetzung

Cisco hat dieses Dokument maschinell übersetzen und von einem menschlichen Übersetzer editieren und korrigieren lassen, um unseren Benutzern auf der ganzen Welt Support-Inhalte in ihrer eigenen Sprache zu bieten. Bitte beachten Sie, dass selbst die beste maschinelle Übersetzung nicht so genau ist wie eine von einem professionellen Übersetzer angefertigte. Cisco Systems, Inc. übernimmt keine Haftung für die Richtigkeit dieser Übersetzungen und empfiehlt, immer das englische Originaldokument (siehe bereitgestellter Link) heranzuziehen.